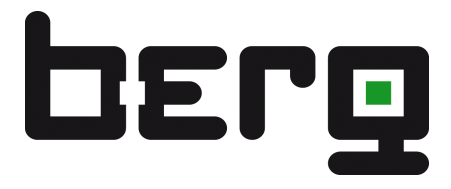

# Product manual for the BERG DCi - Meter

Installation I Device description I Operation

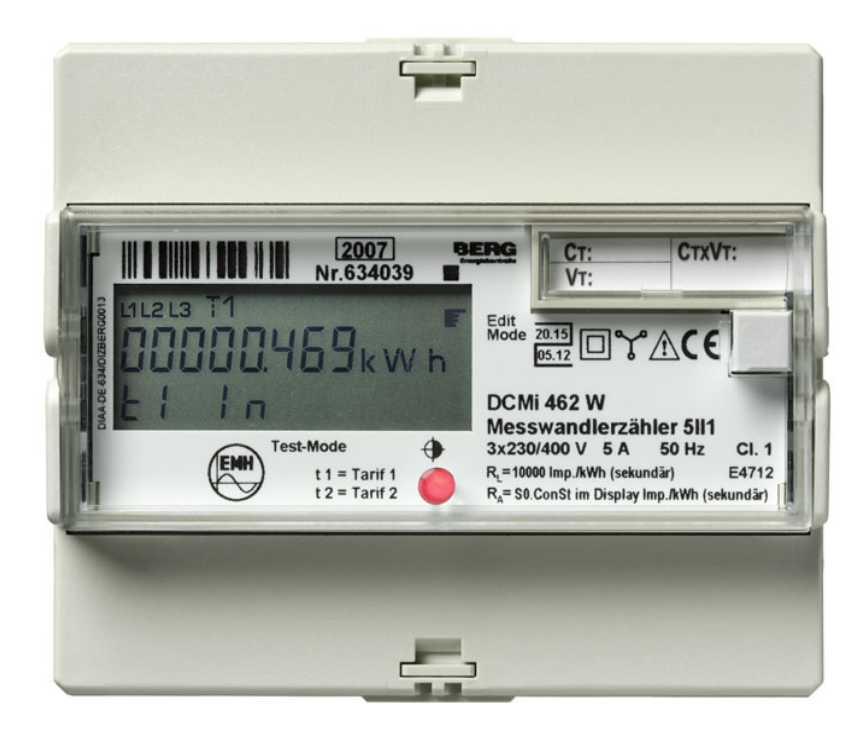

All of the contents published in this manual are copyright. Translating, reprinting, duplicating and also saving of this manual in data processors require the exclusive permission from BERG.

All of the trademarks named in this manual are the property of BERG or the respective title holders.

BERG Energiekontrollsysteme GmbH is certified accord. to DIN ISO 9001:2000 and continually endeavors to improve their products.

The contents of this manual and the technical specifications can be extended, altered or removed without prior notice.

The description of the product specifications in this manual does not represent part of a contract.

© 2008 BERG Energiekontrollsysteme GmbH. All rights reserved.

If you have any questions or inspirations you can contact us:

BERG GmbH Fraunhofer Str. 22 D-82152 Martinsried GERMANY

Tel.: +49 89 379160-0 Fax: +49 89 379160-199 Service-Hotline: +49 1805 2374-50 (14Ct./Min.)

www.berg-energie.de

# Contents page

| <b>1</b><br>1.1                 | Prologue<br>Safety tips                                                                 | <b>5</b>               |
|---------------------------------|-----------------------------------------------------------------------------------------|------------------------|
| 1.2                             | Maintenance and guarantee tips                                                          | 5                      |
| <b>2</b><br>2.1<br>2.2<br>2.2.1 | Mounting and installation<br>Mounting the meter<br>Installation<br>Connection examples. | 6<br>6<br>7<br>8       |
| 3                               | General description                                                                     | 10                     |
| 4                               | Standards and regulations                                                               | 11                     |
| <b>5</b><br>5.1<br>5.2          | Housing-, operation and display elements<br>Overview<br>Display                         | <b> 12</b><br>12<br>13 |
| 6                               | Technical description                                                                   | 14                     |
| 6.1                             | Technical data                                                                          | 14                     |
| 6.2                             | Function circuit diagrams                                                               | 15                     |
| 6.2.1                           | Direct connected meter up to 65 A                                                       | 15                     |
| 6.2.2                           | Transformer operated meter up to 5 A                                                    | 15                     |
| 6.3                             | Inputs                                                                                  | 16                     |
| 6.4                             | Outputs                                                                                 | 16                     |
| 6.4.1                           | Secondary pulse output                                                                  | 16                     |
| 6.4.Z                           | Primary pulse output                                                                    | 16<br>47               |
| 0.4.J                           |                                                                                         | /۱۱<br>17              |
| 651                             | M Bus interface                                                                         | 17<br>17               |
| 652                             | I ON-interface                                                                          |                        |
| 653                             | RS485-interface                                                                         |                        |
| 6.6                             | Battery                                                                                 |                        |
| 6.7                             | Path separator                                                                          | 19                     |
| 7                               | Operation of the meter                                                                  | 20                     |
| 7.1                             | Display control                                                                         | 20                     |
| 7.1.1                           | Standard menu                                                                           | 21                     |
| 7.1.2                           | Test mode (for certification only)                                                      | 24                     |
| 7.1.3                           | Address menu                                                                            | 26                     |
| 7.1.4                           | Edit menu                                                                               |                        |
| 8                               | Appendix                                                                                | 33                     |
| 8.1                             | EC Declaration of conformity                                                            | 33                     |
| 8.2                             | Declaration of Conformity to EC type-examination certificate                            | 34                     |

# Figure index

| Figure 1: | Dimensions (direct connected meter)                   | 6  |
|-----------|-------------------------------------------------------|----|
| Figure 2: | Housing-, operation and display elements              | 12 |
| Figure 3: | Layout of the display                                 | 13 |
| Figure 4: | Function circuit diagram (direct connected meter)     | 15 |
| Figure 5: | Function circuit diagram (transformer operated meter) | 15 |
| Figure 6: | System layout - RS485-two wire bus                    | 18 |
| Figure 7: | Detail drawing - RS485 terminating resistor           | 18 |
| Figure 8: | Path separator                                        | 19 |

# Table index

| Table 1:  | Terminal dimensions, connection-cross sections, torques | 8  |
|-----------|---------------------------------------------------------|----|
| Table 2:  | Housing- operation- and display elements                | 12 |
| Table 3:  | Description of the display elements                     | 13 |
| Table 4:  | Technical data                                          | 14 |
| Table 5:  | Specifications of the inputs                            | 16 |
| Table 6:  | Specifications of the outputs                           | 16 |
| Table 7:  | Specifications of the RS485-interface                   |    |
| Table 8:  | Error code description                                  |    |
| Table 9:  | Standard menu                                           | 23 |
| Table 10: | Test mode                                               |    |
| Table 11: | Error code description                                  | 27 |
| Table 12: | Digitness of the energy registers                       |    |
| Table 13: | Edit mode                                               |    |
|           |                                                         |    |

# Abbreviations

| A          | Active energy                                          |
|------------|--------------------------------------------------------|
| +A         | Positive active energy (customer imports from utility) |
| -A         | Negative active energy (customer exports to utility)   |
| Cl.        | Accuracy class                                         |
| DIN        | Deutsches Institut für Normung e.V.                    |
|            | (German Institute for standards)                       |
| EN         | European standards                                     |
| EVU        | Utility                                                |
| IEC        | International Electromechanical Commission             |
| Imp.       | Impulse                                                |
| lmp./kWh   | Impulse per kWh                                        |
| L1, L2, L3 | External conductor                                     |
| LED        | Light Emitting Diode                                   |
| Ν          | Neutral conductor                                      |
| Ρ          | Active power                                           |
| РТВ        | PTB (German certified body)                            |
| S0         | Interface accord. to DIN 43 864                        |
|            |                                                        |

## 1 Prologue

This manual describes all designs of the DIZ meter (firmware version 3.03 and higher). Please note that the meters can be designed differently regarding, for example, configuration, interfaces in-/outputs etc. It is therefore possible that meter features are described here which do not apply to the meter(s) used by you.

## 1.1 Safety tips

The meters are to be used exclusively for measuring electrical energy and must only be operated within the specified technical data (see also nameplate).

When installing or changing the meter, the conductor to which the meter is connected must be de-energised. Contact to parts under voltage is extremely dangerous. Therefore the relevant back-up fuse is to be removed and stored so that other people cannot insert this unnoticed.

Before opening the meter, the secondary circuit of the current transformer must definitely be short circuited. The high voltage on the current transformer is extremely dangerous and destroys the current transformer.

With incorrect meter installation the S0-inputs can lead to line voltage. Attention: Danger!

The local standards, guidelines, regulations and instructions are to be obeyed. Only authorized personnel are permitted to install the electricity meters.

With storage, transport and operation, the meter it is to be protected against dampness, dirt and damage. During operation, pay attention that the meter is sufficiently cooled.

## 1.2 Maintenance and guarantee tips

The meter is maintenance-free. With damages (e.g. due to transportation, storing) no repairs may be carried out independently.

As soon as the meter is opened, the guarantee claims cease. The same applies in case the defect can be traced back to external influences (e.g. lightning, water, fire, extreme temperatures and weather conditions, improper or negligent use or treatment).

# 2 Mounting and installation

# 2.1 Mounting the meter

Meters from the series DIZ are designed for mounting on DIN-rails TH 35-7.5 accord. to DIN 60715.

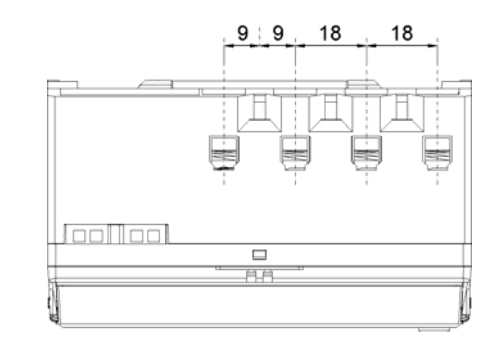

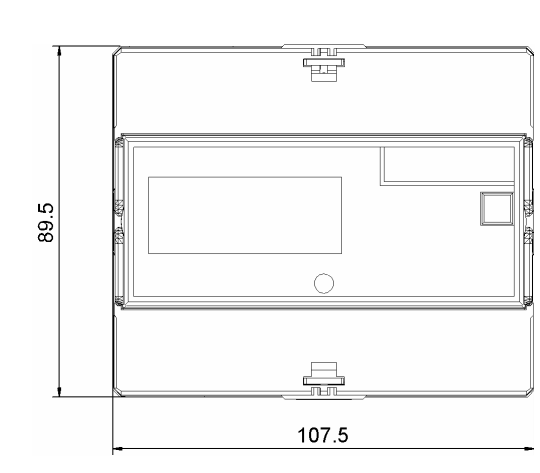

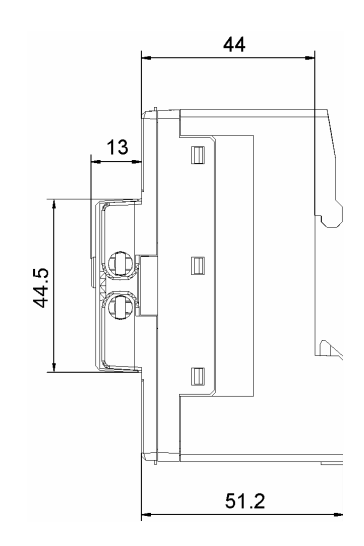

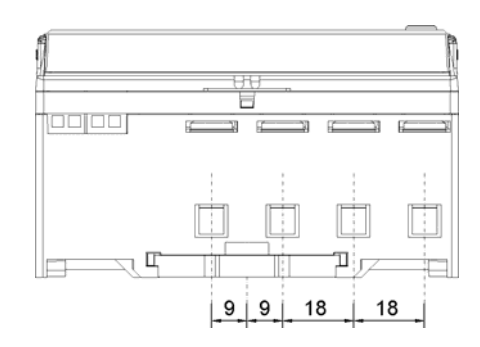

Figure 1: Dimensions (direct connected meter)

### 2.2 Installation

When installing the meter, please pay careful attention to the connection diagram which can be found on the inside the terminal cover. On page 8 you can find examples of connection diagrams.

The direct connected version from the series DIZ can be connected to a 3- or 4-phase busbar with a left-sided N-connection. The busbars are suitable e.g. for automatic circuit-breakers from AEG, Hager, Siemens, Moeller, Hager and Geyer.

Meters for direct connection are to be protected against short circuits with a back-up fuse of 63 A and for transformer connected meters of < 10 A in the voltage path. The control input is to be protected with a back-up fuse of 0.5 A.

In order to protect the DIZ from unauthorized access, the meter can be equipped with a seal at the sealing eye can be sealed (see page 12).

The current and voltage supply inputs, the control input and the pulse output can be found on the top of the meter.

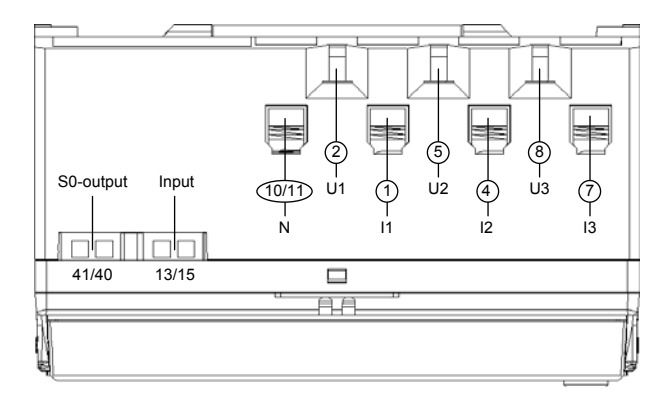

The current outputs, the optional electrical interface and, with direct connected meters, the connection for the busbars can be found on the bottom of the meter.

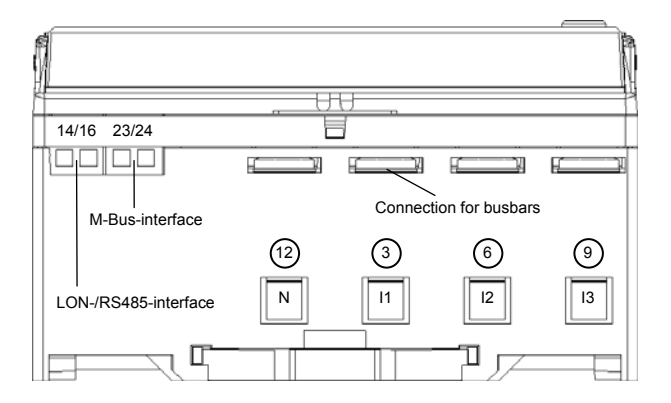

|                                                           | Current to<br>N-ter | Current terminals /<br>N-terminal |            | Voltage<br>terminals |            | Auxiliary<br>terminals |  |
|-----------------------------------------------------------|---------------------|-----------------------------------|------------|----------------------|------------|------------------------|--|
|                                                           | up to 65 A          | up to 5 A                         | up to 65 A | up to 5 A            | up to 65 A | up to 5 A              |  |
| Terminal<br>dimensions<br>W x H (d) mm                    | 6.9 x 7.9           | 3.3 x 3.0                         | 2.7 x 3.0  | 2.7 x 3.0            | d = 2.5    | d = 2.5                |  |
| Maximum<br>connection-cross<br>section (mm <sup>2</sup> ) | 16                  | 4                                 | 2.5        | 2.5                  | 2.5        | 2.5                    |  |
| Maximum<br>torques for<br>terminals (Nm)                  | 3.0                 | 0.5                               | 0.5        | 0.5                  | 0.8        | 0.8                    |  |

Table 1: Terminal dimensions, connection-cross sections, torques

#### Note:

Please ensure when installing the meter that, after threading the connecting leads, the screws are tightened to the correct torque according to EN 60999 in order to guarantee a safe contact. The torque depends on the type of the connecting leads and the maximum current.

In order to avoid damage to the meter the valid, maximum torque for the terminal clamps may not be exceeded.

#### 2.2.1 Connection examples

In the following you can find examples of some connection diagrams. When connecting a meter pay attention to the connection diagram which can be found on the inside of the terminal cover or in the delivery documents.

2-wire version, direct connection

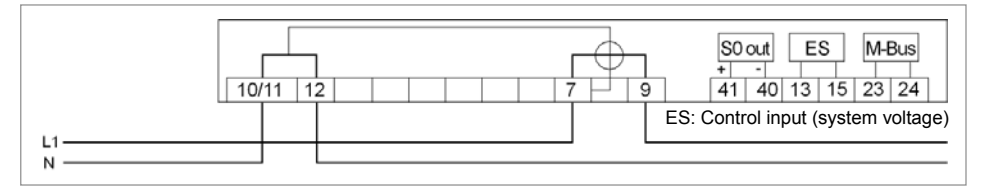

#### 3-wire version, connected to current- and voltage transformer

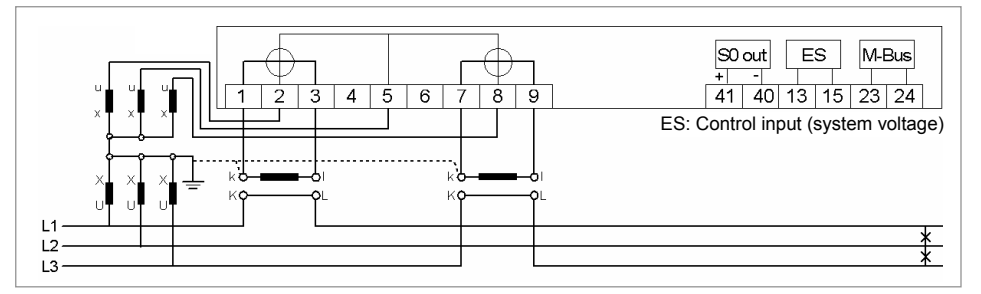

#### 4-wire version, connected to a current transformer

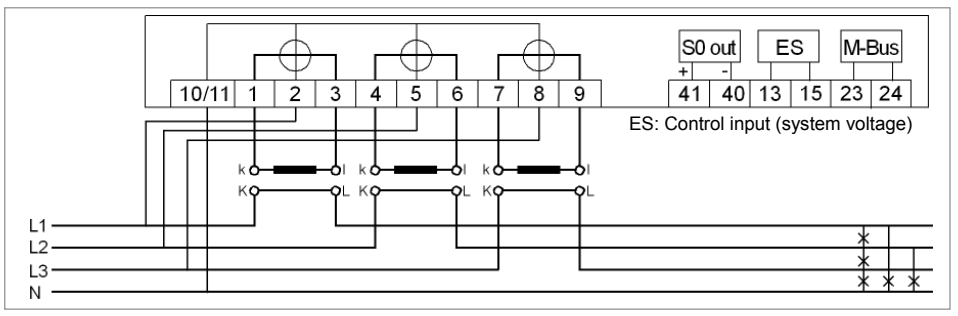

4-wire version, direct connection

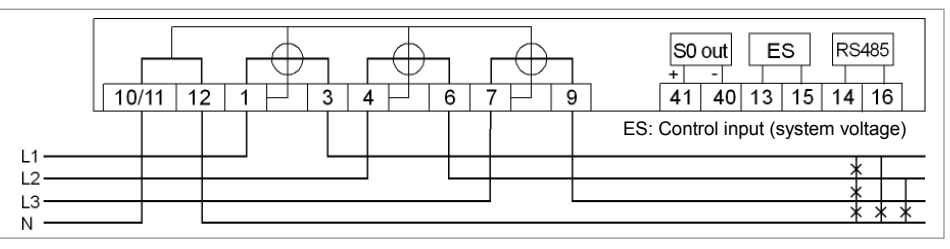

4-wire version, connected to current and voltage transformer

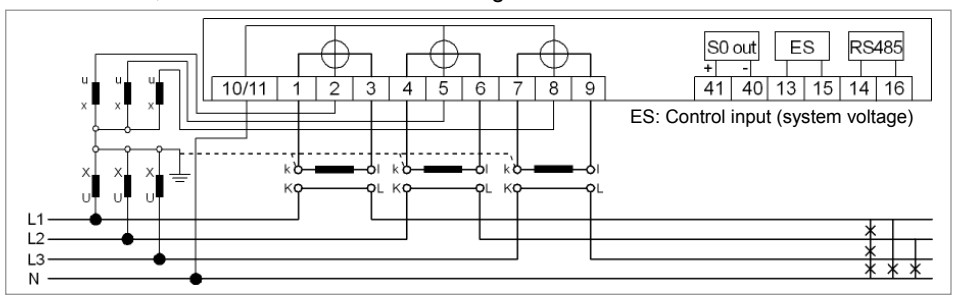

4-wire version, connected to current – and voltage transformers (3 voltage transformers) (auxiliary circuit with 2 current transformers)

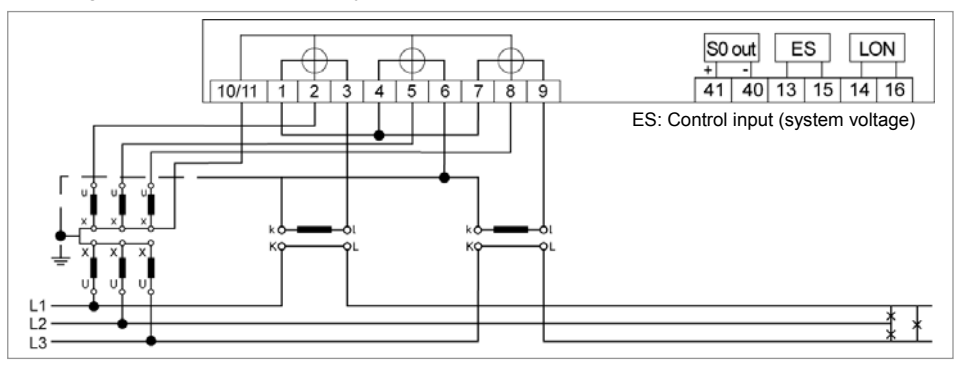

4-wire version, connected to current- and voltage transformers (auxiliary circuit with 2 current transformers)

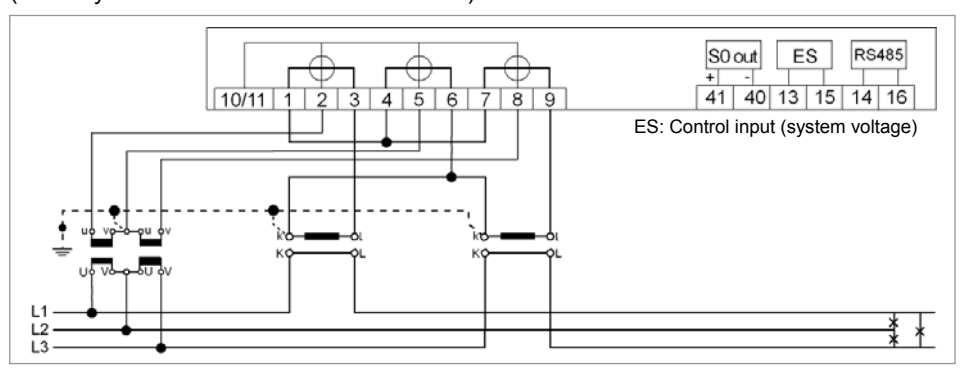

## **3** General description

The DIZ meter is a digital 1- or 2- tariff meter for measuring positive- and negative active energy in 2-, 3- and 4-wire networks. Tariff switching takes place via an external control input.

DIZ meters are principally used for energy data registration in the industry and building installation, switching stations and the field of energy supply.

The compact design of this meter allows "space saving" mounting (only 6 pitch wide) and also connection via cable bridges or DIN-Rail.

The DIZ meter in the transformer connected version is equipped with a transformer ratio which can be set for the registration of the real energy consumption. The transformer ratio can be set directly at the meter via the operation button (only with uncertified meters).

The energy consumption values are displayed with 8 digits on an LC-Display.

They can, however, also be given out via a secondary or primary pulse output and/or via an electrical interface (M-Bus, LON or RS485). With the secondary pulse output the pulse constants and pulse length can be set, with the primary pulse output they are fixed.

The DIZ is available in class accuracy 1 or 2 according to IEC 62053-21 resp. class accuracy B or A according to EN 50470-1, -3.

# 4 Standards and regulations

| DIN EN 14908-1, -2<br>-3, -4                                     | Open Data Communication in Building Automation, Controls and Building Management - Building Network Protocol                                                                           |
|------------------------------------------------------------------|----------------------------------------------------------------------------------------------------|
| DIN EN 13757-2, -3                                               | Communication systems for meters and remote reading of meters                                                                                                    |
| EN 50470-1                                                       | Electricity metering equipment (a.c.) - Part 1:<br>General requirements, tests and test conditions -<br>Metering equipment (class indexes A, B and C)                                  |
| EN 50470-3                                                       | Electricity metering equipment (a.c.) - Part 3:<br>Particular requirements - Static meters for active energy<br>(class indexes A, B and C)                                             |
| DIN EN 60529                                                     | Degrees of protection provided by enclosures (IP code)                                                                                                    |
| DIN EN 60715                                                     | Dimensions of low-voltage switchgear and control gear -<br>standardized mounting on rails for mechanical support of<br>electrical devices in switchgear and control gear installations |
| DIN EN 61000-3-2,<br>4-2, -4-3, -4-4, -4-5,<br>-4-6, -4-11, -6-2 | Electromagnetic compatibility (EMC)                                                                                                    |
| IEC 60068-2-30                                                   | Environmental testing - Part 2-30: Tests - Test Db:<br>Damp heat, cyclic (12 h + 12 h cycle)                                                                                           |
| IEC 62052-11                                                     | Electricity metering equipment (AC) - General requirements, tests and test conditions - Part 11: Metering equipment                                                                    |
| IEC 62053-21                                                     | Electricity metering equipment (a.c.) - Particular Requirements<br>- Part 21: Static meters for active energy (classes 1 and 2)                                                        |
| ITU-T V.11                                                       | Electrical characteristics for balanced double-current interchange circuits operating at data signaling rates up to 10 Mbit/s                                                          |
| TIA/EIA-485                                                      | Electrical characteristics of generators and receivers for<br>use in balanced digital multipoint systems                                                                               |

# 5 Housing-, operation and display elements

## 5.1 Overview

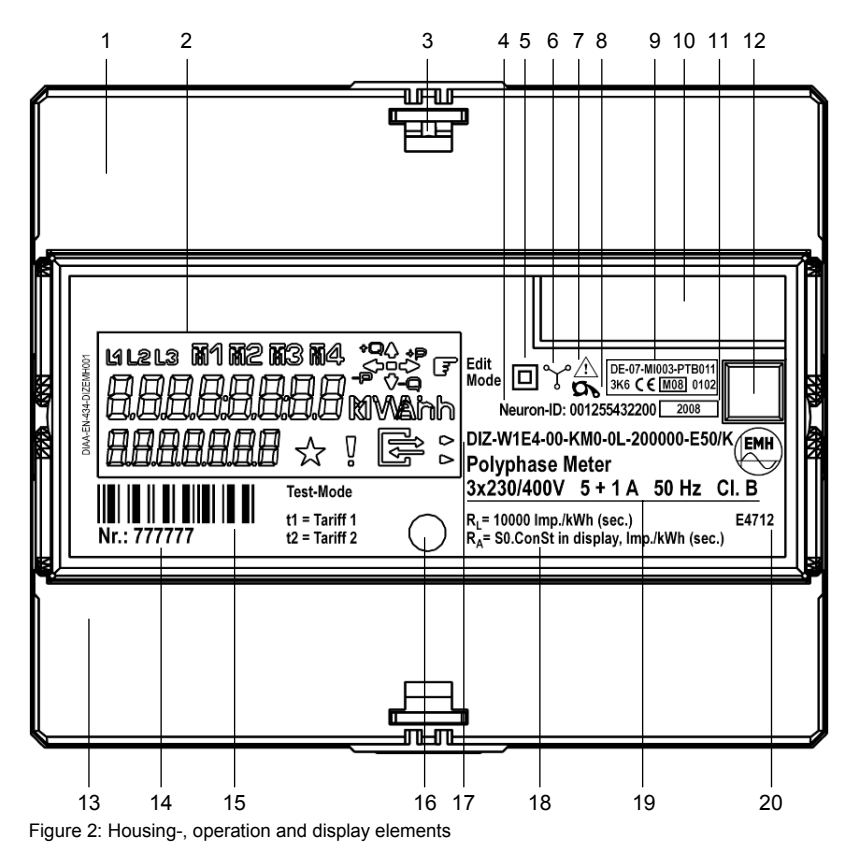

| No. | Description                                                                                                    |
|-----|----------------------------------------------------------------------------------------------------|
| 1   | Foldaway terminal cover                                                                                                    |
| 2   | LC-Display                                                                                                    |
| 3   | Seal eye                                                                                                    |
| 4   | Neuron-ID-number (meters with LON-interface only)                                                                                                    |
| 5   | Protection class II                                                                                                    |
| 6   | Type of network and load                                                                                                    |
| 7   | Pay attention to package insert                                                                                                    |
| 8   | Non-reverse ratchet or bidirectional meter ( $\vdash \frown$ )                                                                                                    |
| 9   | EC type-examination certificate (comprising:<br>first line: examination certificate number<br>second line: temperature key, CE-sign, attribute of metrology + year of the<br>judgment of conformity, designation of the notified body) |
| 10  | or national approval sign (e.g. PTB: === )                                                                                                    |
| 10  |                                                                                                    |
| 40  | Model year                                                                                                    |
| 12  |                                                                                                    |
| 13  |                                                                                                    |
| 14  |                                                                                                    |
| 15  |                                                                                                    |
| 16  | Test LED                                                                                                    |
| 17  | Type designation / -key                                                                                                    |
| 18  | Pulse constants for LED and pulse output                                                                                                    |
| 19  | Voltage, current, frequency and accuracy class                                                                                                    |
| 20  | Contact sequence number                                                                                                    |

Table 2: Housing- operation- and display elements

# 5.2 Display

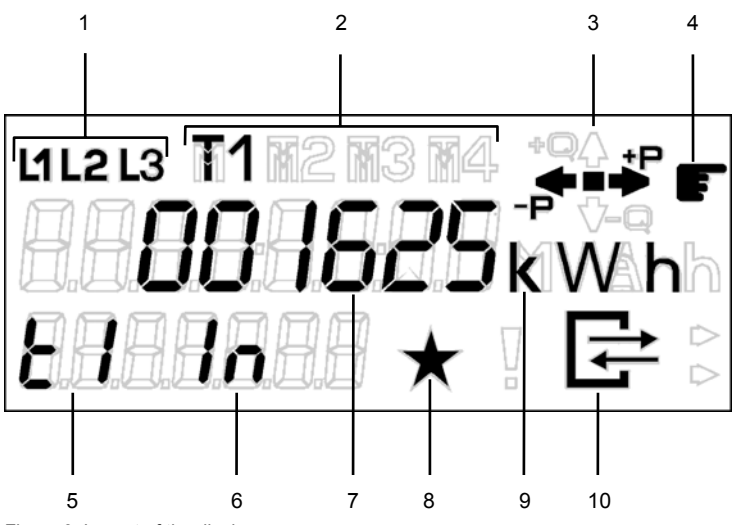

The DIZ meter has a liquid crystal display (LCD) with the following layout.

Figure 3: Layout of the display

| Nr. | Description                                      |                                                                   |  |
|-----|--------------------------------------------------|-------------------------------------------------------------------|--|
| 1   | Phase display                                    |                                                                   |  |
|     | L1, L2, L3 are continually lit up:               | Phase voltages are applied.                                       |  |
|     | L1, L2, L3 flash:                                | Phase sequence of the voltage is wrong                            |  |
| 2   | Display of active tariffs                        |                                                                   |  |
|     | T1:                                              | Tariff 1 is active                                                |  |
|     | T2:                                              | Tariff 2 is active                                                |  |
| 3   | Energy direction display                         |                                                                   |  |
|     | +P is continually lit up:                        | Meter has now been started up and                                 |  |
|     |                                                  | registers positive active energy.                                 |  |
|     | -P is continually lit up:                        | Meter has now been started up and registers                       |  |
|     |                                                  | negative active energy.                                           |  |
|     | -P flashes:                                      | Non-reverse ratchet is active, energy is not                      |  |
|     |                                                  |                                                                   |  |
| 4   | Hand-Symbol                                      |                                                                   |  |
|     | flashes:                                         | Edit mode is active or was ended with                             |  |
|     |                                                  | "Escape". The edit data can still be changed<br>(not certifiable) |  |
|     | continually lit up:                              | Edit mode was locked with "Close" and can                         |  |
|     |                                                  | only be reactivated with a user password                          |  |
|     |                                                  | (not certifiable) if the meters are configured in                 |  |
|     |                                                  | a fitting manner.                                                 |  |
|     | off:                                             | Edit mode was locked with "Close" and                             |  |
|     |                                                  | cannot be reactivated (certifiable).                              |  |
| 5   | Tariff display                                   |                                                                   |  |
|     | Tariff designation of the displayed energy value |                                                                   |  |
| 6   | Energy direction of the registe                  | r                                                                 |  |
|     | In:                                              | register for measuring positive active energy                     |  |
|     | Out:                                             | register for measuring negative active energy                     |  |
| 7   | Value range                                      |                                                                   |  |
|     | Display the contents of the regis                | ter                                                               |  |
| 8   | Star-Symbol                                      |                                                                   |  |
|     | flashes:                                         | Test mode active. Activation took place from                      |  |
|     |                                                  | out of the standard mode.                                         |  |
| 9   | Display of the units                             |                                                                   |  |
|     | Unit of the displayed value in the               | e value range                                                     |  |
| 10  | Communication symbol                             |                                                                   |  |
|     | Lights up when communication                     | vith the electrical interface                                     |  |

Table 3: Description of the display elements

# 6 Technical description

# 6.1 Technical data

|                                                                                                    |                                                           | Transformer operated meter<br>5II1 A / 5 + 1 A and 1 A                                       | Direct connected meter<br>5(65) A / 0.25 – 5(65) A                                                                                                    |
|----------------------------------------------------------------------------------------------------|-----------------------------------------------------------|----------------------------------------------------------------------------------------------|----------------------------------------------------------------------------------------------------|
| Voltage                                                                                                    | 4-wire meter                                              | 3x230/400 V, 3x290/500 V,<br>3x58/100 V, 3x63/110 V                                          | 3x230/400 V, 3x290/500 V                                                                                                    |
|                                                                                                    | 3-wire meter                                              | 3x100 V, 3x110 V,<br>3x400 V, 3x500 V                                                        | 3x400 V, 3x500 V                                                                                                    |
|                                                                                                    | 2-wire meter                                              | 1x100 V, 1x110 V, 1x230 V                                                                    | 1x230 V                                                                                                    |
| Starting current                                                                                               |                                                           | 2 mA                                                                                         | 20 mA                                                                                                    |
| Frequency                                                                                                    |                                                           | 50 Hz. 60 H                                                                                  | Hz. 16 <sup>2</sup> / <sub>3</sub> Hz                                                                                                    |
| Accuracy                                                                                                    | active energy                                             | Cl. 1 or Cl. 2 accor<br>Cl. B or Cl. A accore                                                | d. to IEC 62053-21<br>d. to EN 50470-1, -3                                                                                                    |
| Measuring types                                                                                                | active energy                                             | +A (with non-reverse                                                                         | e ratchet), option: -A                                                                                                    |
| Meter constants                                                                                                | LED                                                       | 1 000400 000 Imp./kWh<br>(depending on meter type)                                           | 1 0002 000 Imp./kWh<br>(depending on meter type)                                                                                                    |
|                                                                                                    | primary output                                            | 1 lmp./kWh<br>(fixed, pulse length 500 ms)                                                   |                                                                                                    |
|                                                                                                    | secondary output                                          | 100200 000 Imp./kWh<br>(depending on meter type)                                             | 102 000 Imp./kWh<br>(depending on meter type)                                                                                                    |
|                                                                                                    | configuration ability                                     | output pulse constant wi<br>with Declaration of Conformity o<br>with uncertified version set | ith certified version resp.<br>of MID is fixed parameterisation,<br>table via mechanical button                                                                                                    |
| Energy registers                                                                                               | number                                                    | maximum 2 tariff register (T1                                                                | (T2) for each energy direction                                                                                                    |
| Control inputs for                                                                                             | number                                                    | maxin                                                                                        | num 1                                                                                                    |
| tariff switching (option)                                                                                      | system voltage                                            | 5823                                                                                         | 0 V AC                                                                                                    |
| Data retention time                                                                                            |                                                           | without voltage in the FLASH                                                                 | / EEPROM, at least 20 years                                                                                                    |
| Display                                                                                                    | LC-Display                                                | 8 digits, 3 with decimals digits                                                             | 8 digits                                                                                                    |
|                                                                                                    | digit size in the value range                             | 4 x 6                                                                                        | mm                                                                                                    |
| Operation                                                                                                    | mechanical button                                         | for operatio                                                                                 | n of display                                                                                                    |
| Data interfaces                                                                                                | M-Bus                                                     | accord. to DIN EN 13757                                                                      | 7-2, -3 (300…9600 baud)                                                                                                    |
| (option)                                                                                                    | LON                                                       | accord. to DIN EN                                                                            | 14908-1, -2, -3, -4                                                                                                    |
|                                                                                                    | RS485                                                     | accord. to TIA/EIA-485 and I                                                                 | TU-T V.11 (300…9600 baud)                                                                                                    |
| Output (option)                                                                                                | number                                                    | maxin                                                                                        | num 1                                                                                                    |
|                                                                                                    | Opto-MOSFET                                               | maximum 250 V AC/DC, 100 mA for impulse transmission<br>(fulfils S0-specifications)          |                                                                                                    |
| For a second second second second second second second second second second second second second second second | S0-output                                                 | maximum 27 V DC                                                                              | J, 27 mA (passive)                                                                                                    |
| Energy supply                                                                                                  | switched-mode power supply                                | 3-phase from the                                                                             |                                                                                                    |
| Power consumption                                                                                              | voltage path                                              | < 2.0 VA                                                                                     | / < 1.0 VV                                                                                                    |
| FMC abaracteriation                                                                                            |                                                           |                                                                                              | < 2.5 VA                                                                                                    |
| EMC-characteristics                                                                                            | surge voltage                                             | EMV: 4 kV, Impul<br>ISO: 6 kV, Impuls                                                        | lse 1.2/50 μs, 2 Ω<br>e 1.2/50 μs, 500 Ω                                                                                                    |
|                                                                                                    | resistance against HF-fields                              | 10 V/m (u                                                                                    | nder load)                                                                                                    |
| Temperature range                                                                                              | operation / limit and storage                             | -25°C+55°C                                                                                   | / -40°C+70°C                                                                                                    |
| Relative humidity                                                                                              |                                                           | 95%, non-condensing a<br>EN 50470-1, II                                                      | ccord. to IEC 62052-11,<br>EC 60068-2-30                                                                                                    |
| Housing                                                                                                    | dimensions<br>class of protection                         | 6 pitch = 107.5 x 89.5                                                                       | x 64.2 mm (B x H x D)<br>2                                                                                                    |
|                                                                                                    | degree of protection housing /<br>terminal block          | IP                                                                                           | 20                                                                                                    |
|                                                                                                    | housing material                                          | polycar                                                                                      | bonate                                                                                                    |
|                                                                                                    | fire characteristics weight                               | flame-inhibiting (<br>approx                                                                 | without halogen)<br>a. 400 g                                                                                                    |
| Connection-cross section                                                                                       | current / neutral conductor voltage / auxiliary terminals | maximum 4 mm <sup>2</sup><br>maximum 2.5 mm <sup>2</sup>                                     | maximum 16 mm <sup>2</sup><br>maximum 2.5 mm <sup>2</sup>                                                                                                    |
| Further features                                                                                               |                                                           | buffer battery for reading the emotion measuring of instantaneous valu                       | display without power (option)<br>les of power, voltage and current<br>The meter can be connected<br>to a 3- or 4-phase busbar with<br>left-sided N connection.<br>The busbars are suitable e.g.<br>for automated devices from<br>AEG, Siemens, Moeller, Hager<br>and Geyer. |

Table 4: Technical data

#### 6.2 Function circuit diagrams

#### 6.2.1 Direct connected meter up to 65 A

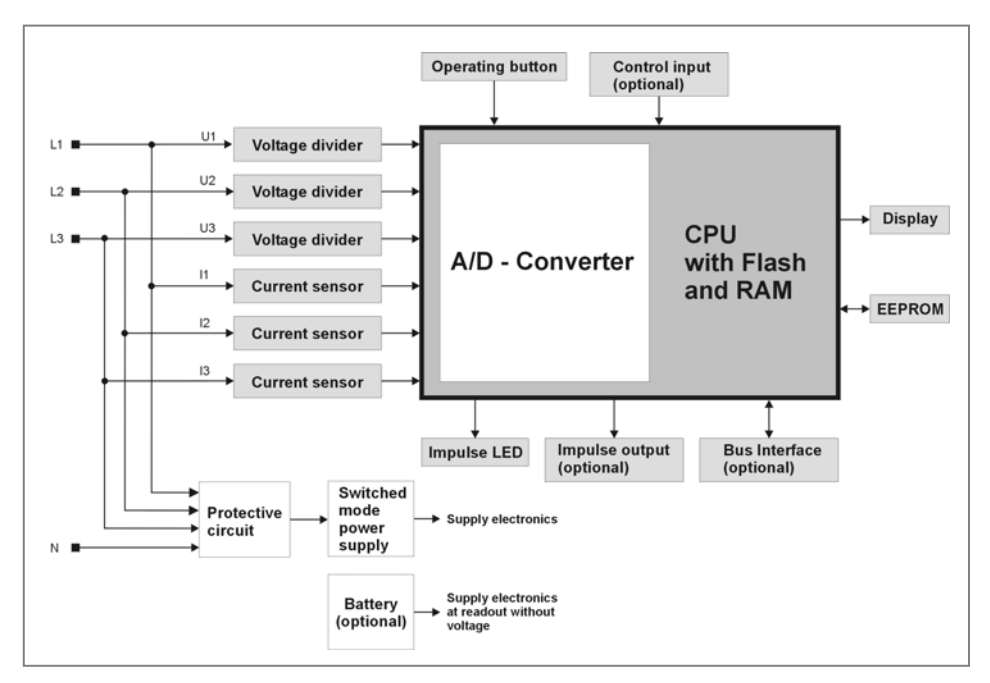

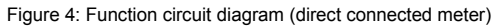

#### 6.2.2 Transformer operated meter up to 5 A

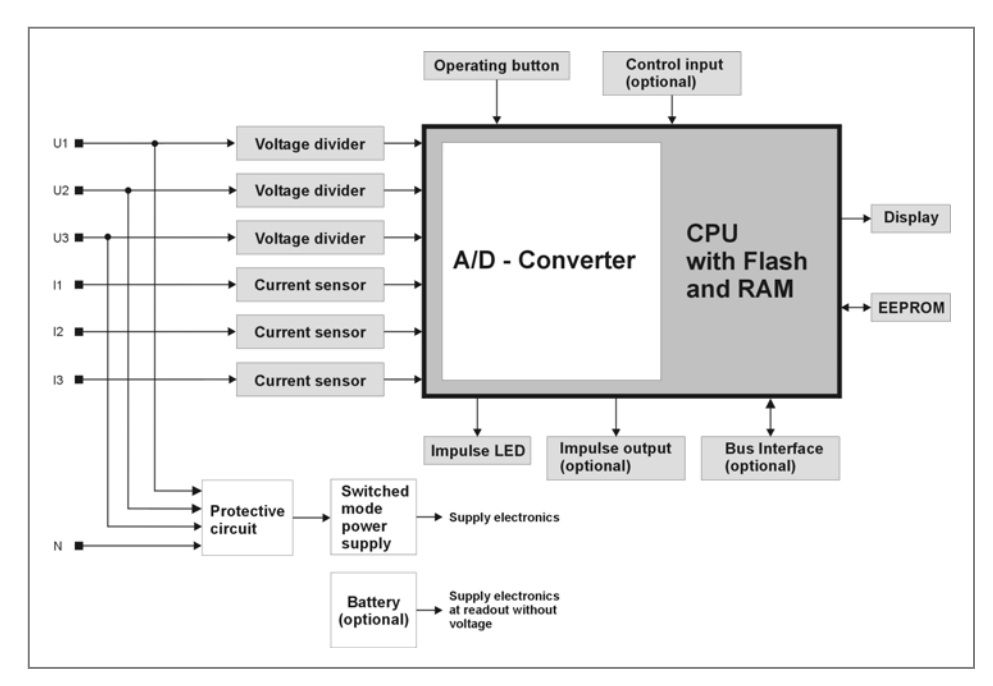

Figure 5: Function circuit diagram (transformer operated meter)

#### 6.3 Inputs

In the two tariff version the DIZ meter has a control input (system voltage) for tariff switching.

| Specifications |                       |
|----------------|-----------------------|
| System voltage | 58230 V AC (standard) |

Table 5: Specifications of the inputs

#### 6.4 Outputs

The DIZ has a potential free S0-output (accord. to DIN 43 864) or a potential free MOSFET-output (semi-conductor relay). The MOSFET-outputs can be designed as a make- or break contact.

| Specifications |                                    |  |  |  |
|----------------|------------------------------------|--|--|--|
| Opto-MOSFET    | max. 250V AC/DC, 100 mA (standard) |  |  |  |
| S0-output      | max. 27 V DC, 27 mA (passive)      |  |  |  |

Table 6: Specifications of the outputs

#### 6.4.1 Secondary pulse output

If transformer ratios are set they do not have any effect on the impulse output. The pulse time is 30, 50 or 100 ms depending on the meter design. The energy pulses ( $R_A$ ) are 10, 100, 200, 500, 1 000, 2 000, 5 000, 10 000, 20 000, 50 000, 100 000 or 200 000 Imp./kWh depending on the version and are always secondary based.

#### 6.4.2 Primary pulse output

Set transformer ratios effect the impulse output! The pulse duration is fixed to 500 ms and the pulse value to 1 Imp./kWh.

**Note:** With a meter which has a configured primary pulse output the functions of the pulse output do not just depend on the momentary power, but also on the set total transformer factors. The transformer factors are to be selected by the user so that with a maximum load of the meter a sufficiently large pulse period is guaranteed. The pulse duration is set to 500 ms and cannot be changed.

#### Example:

Meter connection type: 4-wire  $U_{nom} = 3x230/400 V$   $I_{max} = 5 A$ Output pulse value: 1 Imp./kWh with 500 ms pulse duration Total transformer factors = U-factor x I-factor = e.g. 1000

$$\begin{split} &\mathsf{P}_{max} = \mathsf{U}_{nom} \ x \ 15\% \ x \ \mathsf{I}_{max} \\ &\mathsf{P}_{max} = 3x230 \ \mathsf{V} \ x \ 1.15 \ x \ 5 \ \mathsf{A} = 3.968 \ \mathsf{kWh} \\ &\mathsf{Pulse} \ \mathsf{frequency} = \mathsf{impulse} \ \mathsf{value} \ x \ \mathsf{transformer} \ \mathsf{factors} \ / \ 3600 \ \mathsf{s} \\ &\mathsf{Pulse} \ \mathsf{frequency} = 3.968 \ \mathsf{kWh} \ x \ 1 \ \mathsf{Imp./kWh} \ x \ 1000 \ / \ 3600 \ \mathsf{s} \\ &\mathsf{Pulse} \ \mathsf{frequency} = 1.102 \ \mathsf{Hz} = > \ \mathsf{every} \ 907 \ \mathsf{ms} \ \mathsf{a} \ \mathsf{pulse} \end{split}$$

With a fixed pulse duration of 500 ms the pulse period is 407 ms (907 ms-500 ms).

#### 6.4.3 Impulse-LED

If transformer ratios are set, they do not have any effect on the Impulse-LED. The LED constant ( $R_L$ ) depends on the version and is always based on secondary values.

#### 6.5 Interfaces

#### 6.5.1 M-Bus-interface

The M-Bus interface is designed accord. to DIN EN 13757-2, -3. Via M-Bus the following parameters can be transmitted:

- Manufacturer identification, as an option freely selectable
- Medium
- Primary- and secondary addresses M-Bus
- Energy values
- Instantaneous value P<sub>Sum</sub>
- Error status

This data is emitted as a standard answer and can be displayed by customary tools such as "Lorus". Other parameters such as meter configuration or the edit data can only be read out by manufacturer specific M-Bus telegrams. In order to carry out this function the EMH DIZ-Tool must be installed on the readout device.

#### 6.5.2 LON-interface

The LON-interface is designed according to DIN EN 14908-1, -2, -3, -4 and is based on the specification "LONMARK", which permits harmonisation of any LON-module in any environment. Each LON-module has a world-wide unique address (Neuron-ID). This address is specified during manufacturing and is imprinted on the meters nameplate. The DIZ-LON-Bus supports open net-topologies.

The following data can be called up via the LON-interface:

- Energy values
- Instantaneous values P<sub>Sum;</sub> single phases P, U and I
- Error status
- Transformer factors from U and I (To change this values is possible with activated edit-mode for units without legalization only.)

Further functions and details can be found in the LON-description for the DIZ meter.

The LON-interface which is galvanically separated from the meter is found at the auxiliary terminals 14 and 16.

#### 6.5.3 RS485-interface

The electrical interface RS485 is a symmetrical two wire interface (half duplex) and is designed in accordance with TIA/EIA-485 / ITU-T V.11. The data protocol is the M-Bus protocol. The following parameters can be transferred via the RS485 interface:

- Manufacturer identification, as an option freely selectable
- Medium
- Primary- and secondary addresses M-Bus
- Energy values
- Instantaneous values P<sub>Sum</sub> Error status
- Error status

The RS485 interface which is galvanically separated from the meter is found at the auxiliary terminals 14(A) and 16(B).

| Features                                        |                               |                               |  |
|-------------------------------------------------|-------------------------------|-------------------------------|--|
| Number of connected meters up to 32             |                               |                               |  |
| Maximum cable length up to                      |                               | 1 000 m                       |  |
| Data transmission rate                          | 300 9600 baud                 |                               |  |
| Signal according to<br>TIA/EIA-485 / ITU-T V.11 | logical "1"<br>-0.3 V to -6 V | logical "0"<br>+0.3 V to +6 V |  |

Table 7: Specifications of the RS485-interface

## RS485 Bus

Up to 32 devices can be operated by one RS485 Bus. Usually in a bus system the **first** and **last** device should be terminated with a terminating resistor between wire "A" and "B" in order to eliminate conduction reflections.

#### **Bus structure:**

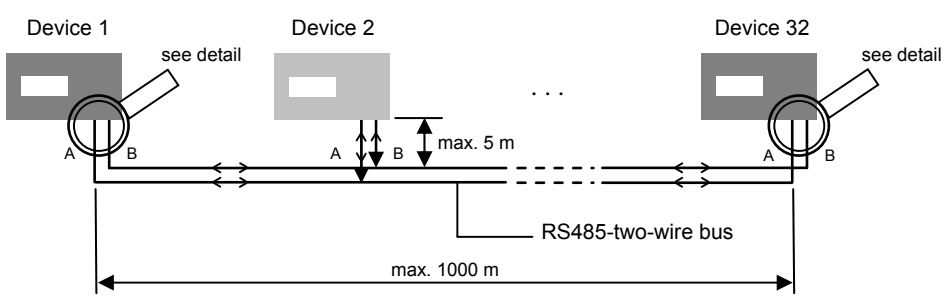

Figure 6: System layout - RS485-two wire bus

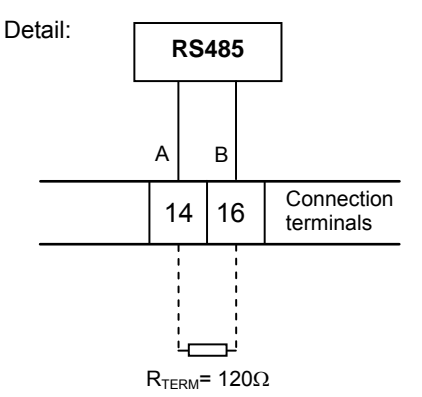

The terminating resistor may only be

Please note:

installed at the first and last device.

### 6.6 Battery

As an option, the DIZ meter can be equipped with an internal battery which allows a readout of the meter when it is switched off. As long as the meter operates continuously via the battery, the lifetime of the battery is at least 30 hours. With a de-energised read out once a month (approx. 5 min) the lifetime is approx. 30 years. In the battery operation mode, the display switches off automatically 20 seconds after the

In the battery operation mode, the display switches off automatically 20 seconds after the last operation of the call-up button.

#### Note:

The battery used in the DIZ meter is a lithium battery with a very low self-discharge. If the lithium batteries are stored or not used for a long time, a protective layer is formed on the internal contacts which prevents self-discharge. If the battery is used again, the protective layer must be degraded so that the total voltage is available. Thus it may be necessary that the call-up button has to be pressed longer ( $\leq$  30 seconds) to be able to operate the meter again.

## 6.7 Path separator

With a direct connected DIZ meter there is the possibility to separate the voltage path from the current path for test purposes. To do this, a special path separator is used which can be obtained as an accessory from EMH.

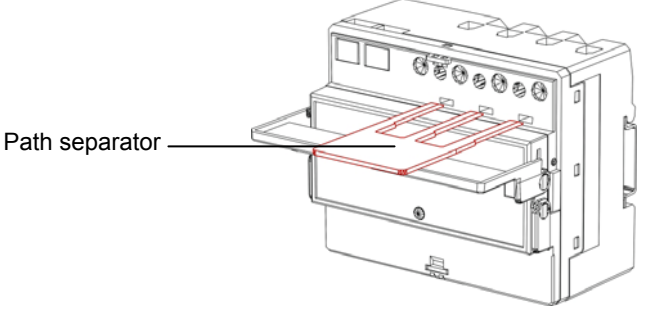

Figure 8: Path separator

## 7 Operation of the meter

The DIZ meter is operated via a mechanical button. With this button the display is controlled and settings in the edit mode can be carried out. If the meter is equipped with a battery, the standard menu can be shown in the display when the meter is switched off. However, the test mode, address menu (with meters with electrical interface) and edit menu are not available in this condition.

## 7.1 Display control

The following applies for operation of the meter via the call-up button:

- "short" operation (t<sub>operation</sub>< 2 s) switches over to the next list value or menu option (only switches when the button has been released)
- "long" operation (2 s ≤ t<sub>operation</sub> < 5 s) activates the momentary represented menu option (switches only after 2 seconds and not when button has just been released)
- "longer" operation (t<sub>operation</sub>> 5 s) leads from every operation in the display mode to the standard display (activates the selected menu option after 2 seconds, only after 5 seconds does it go into the standard index)

During normal operation the meter is in the standard mode. If the meter is in a different condition, 5 minutes after the last operation of the button the display automatically returns to the standard display.

Meters with LON-interface are sending their Neuron-ID-number automatically to the LON-Software if the push-button is used. That simplifies the integration of the units into the bus-system.

In order to guarantee undisturbed operation of the meter a continual checking procedure of the

- checksum via the program code
- checksum via the parameter data
- checksum via the edit data

takes place during operation.

If an error occurs during this checking procedure, it is displayed as an error code in the display:

| Error code | Explanation           |
|------------|-----------------------|
| 0000001    | Program code faulty   |
| 0000002    | Parameter data faulty |
| 0000003    | Edit data faulty      |

Table 8: Error code description

If an error is shown in the display, the operation may be affected. Reset of the error code can only take place at the factory.

#### 7.1.1 Standard menu

In the normal operation mode the meter is in the standard menu. In the display the energy value of the active tariff is displayed. To switch to the next menu option, press the button - short. At the end of the standard menu there is the possibility to change over to the test mode, address menu<sup>1</sup> or to the edit mode<sup>2</sup>, press the button - long. The possibility to switch to another menu/mode is represented in the display by "Go". With a longer pressing of the button (> 5 seconds) the display switches from every position in the standard mode back to the standard display. This also happens if the button is not operated for longer than 5 minutes.

S

L

= short pressing of the button ( $t_{operation}$ < 2 s)

= longer pressing of the button (2 s  $\leq$  t<sub>operation</sub> < 5 s)

| Standard menu                                          |                                                             |                                                                                        |
|--------------------------------------------------------|-------------------------------------------------------------|----------------------------------------------------------------------------------------|
| Menu option                                            | Display                                                     | Button<br>(operation leads to the next<br>menu option if not specified<br>differently) |
| Standard display, active tariff                        | ысгіз Т1 -+*<br>00023625 kWh<br>としし                         | S or L                                                                                 |
| Display test                                           | ul2l3 ñ1ñ2ñ3ñ4 ╬ <b>;</b><br>8.8.8.8.8.8.8.8 ★ ! ⊑:         | S or L                                                                                 |
| Tariff 1, positive active energy                       | ысгіз Т1 -+₽<br>00023625 kWh<br>と I In                      | S or L                                                                                 |
| Tariff 2,<br>positive active energy<br>(if configured) | ышы Т1 -+₽<br>00005702кWh<br>Е2 In                          | S or L                                                                                 |
| Tariff 1,<br>negative active energy<br>(if configured) | տւջւց T1<br>00033285 kWh<br>է I Օսէ                         | S or L                                                                                 |
| Tariff 2,<br>negative active energy<br>(if configured) | <sup>ել</sup> 11<br>1111113 T1<br>1111111111111111111111111 | S or L                                                                                 |

continued on next page

<sup>&</sup>lt;sup>1</sup> only with meters with electrical interface

 $<sup>^{2}</sup>$  only with meters which are not certified and meters which have an edit mode which is not locked

continuation of the standard menu

| U-Transformer constant<br>(only with transformer meters) | иселя T1 -<br>00  <br>U-ConSE      | F S or L                                                                                                    |
|----------------------------------------------------------|------------------------------------|----------------------------------------------------------------------------------------------------|
| I-Transformer constant<br>(only with transformer meters) | исеца T1 -<br>00  <br>I -ConSE     | F S or L                                                                                                    |
| Power P<br>for all phases                                | ыгла та<br><b>2460</b> м<br>Реосяц | F S or L                                                                                                    |
| Power P<br>for phase 1                                   | ылгы Т1<br>880 м<br>Р I            | With a negative performance display, the current transformer connection L1 (terminals 1-3) must be checked. |
| Power P<br>for phase 2                                   | ыселя Т1<br><b>890</b> м<br>Р2     |                                                                                                    |
| Power P<br>for phase 3                                   | ыссіз Т1<br>870 м<br>РЗ            |                                                                                                    |
| Voltage U<br>for phase 1                                 | ылгаз Т1<br>230.0 v<br>U I         | → S or L                                                                                                    |
| Voltage U<br>for phase 2                                 | UL2L3 T1<br>229.7 V<br>U2          | S or L                                                                                                    |
| Voltage U<br>for phase 3                                 | иселя Т1<br>230.4 v<br>U3          | S or L                                                                                                    |
| Current I<br>for phase 1                                 | исела Т1<br><u>3826</u><br>11      | F S or L                                                                                                    |
| Current I<br>for phase 2                                 | ыселя та<br><u>3</u> 875<br>12     | F S or L<br>A                                                                                               |

continued on next page

continuation of the standard menu

| Current I<br>phase 3                                                      | 13<br>1213 <sup>T1</sup><br>13    | A S               | or L                                                                                                    |
|---------------------------------------------------------------------------|-----------------------------------|-------------------|----------------------------------------------------------------------------------------------------|
| Output constant<br>in Imp./kWh<br>(only with meters with<br>pulse output) | иселя T1 .<br>1000<br>SQConSE     | • <b>⊷</b> ⇒      | or L                                                                                                    |
| Pulse length in seconds<br>(only with meters with<br>pulse output)        | 0.050 SEC<br>SOLEn6               | •• <del>*</del> S | or L                                                                                                    |
| Primary address<br>(only with meters with<br>M-Bus/RS485-interface)       | исгоз T1<br>00 I<br>IRdr ESS      | • <b>∻</b> S      | or L                                                                                                    |
| Secondary address<br>(only with meters with<br>M-Bus/RS485-interface)     | иселя T1<br>000000356<br>2Rdr ESS | • <del>•</del>    | or L                                                                                                    |
| Baud rate M-Bus<br>(only with meters with<br>M-Bus/RS485-interface)       | исгоз Т1<br>9600 Бо<br>6800 ГР    | • <b>•</b> ₽ S    | or L                                                                                                    |
| Error register                                                            | иггіз T1<br>000000000<br>Еггог    | •• <del>*</del> S | or L                                                                                                    |
| Firmware version                                                          | исеца T1<br>30300000<br>UEr Si on | • <b>∻</b> S      | or L                                                                                                    |
| Activation of the test mode                                               | исгаз Т1<br><b>Бо</b><br>ŁESŁ     | ⊷<br>•            | To the next<br>menu optionEntry into the test<br>mode (see chapter<br>7.1.2 Test mode (for<br>certification)) |
| Activation of the address menu                                            | исгаз Т1<br><b>Бо</b><br>Rdr ESS  | •≁<br>L           | To the next<br>menu optionEntry into the address<br>menu (see chapter<br>7.1.3 Address menu)                  |
| Activation of the edit mode                                               | исгоз Т1<br><b>Бо</b><br>Есн Е    | •⊷<br>F           | To the<br>standard displayEntry into the edit<br>mode (see chapter<br>7.1.4 Edit mode)                        |

Table 9: Standard menu

#### 7.1.2 Test mode (for certification only)

A flashing star in the display shows that the meter is in the test mode. In the standard display of the test mode both tariff registers (T1 and T2) of the momentary active energy direction or the last active energy direction are always displayed (if configured).

Representation of the energy values occurs with an increased resolution which means the tariffs are displayed with 7 digits and an additional 2 digits right of the decimal point (max. 5). Furthermore, the Test-LED flashes with a pulse frequency ten times higher and has a pulse length of 3 ms.

With a short pressing of the button the menu is switched to the next menu option. At the end of the test menu there is the possibility with a long pressing of the button to change over to the address menu<sup>1</sup> or into the edit mode<sup>2</sup>. The possibility to switch to another menu/mode is represented in the display with "Go". With a longer pressing of the button (> 5 seconds) the display switches from every position in the test mode back to the standard display.

To leave the test mode, press the button in the menu option "Escape".

The test mode is cancelled automatically after the return of voltage recovery, after the last pressing of the button or after 24 h. The display then switches into the standard display of the standard menu.

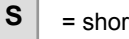

L

= short pressing of the button ( $t_{operation}$ < 2 s)

= longer pressing of the button (2 s  $\leq$   $_{\text{operation}}$  < 5 s)

| Test mode                                                                     |                                                                                                    |                                                                                        |
|-------------------------------------------------------------------------------|----------------------------------------------------------------------------------------------------|----------------------------------------------------------------------------------------|
| Menu option                                                                   | Display                                                                                            | Button<br>(operation leads to the next<br>menu option if not specified<br>differently) |
| Standard display<br>1. line: tariff 1<br>2. line: tariff 2<br>(if configured) | <sup>151213 T1</sup> -÷<br>2352534kWh<br>0570285 ★                                                 | S or L                                                                                 |
| Leave test mode<br>and change into the<br>standard menu                       | ылала Т1 -#<br>ESCAPE<br>EESE *                                                                    | STo the next<br>menu optionLLeave test mode                                            |
| Tariff 1,<br>positive active energy                                           | ылала таката<br>1999-1999-1997 к. М. н.<br>1997 к. н. к. н. к. к. к. к. к. к. к. к. к. к. к. к. к. | S or L                                                                                 |
| Tariff 2,<br>positive active energy<br>(if configured)                        | <sup>131213 T1</sup> ∓<br>000005702 kWh<br>22 In ★                                                 | S or L                                                                                 |

continued on next page

<sup>1</sup> only with meters with electrical interface

<sup>2</sup> only with meters which are not certified and meters which have an edit mode which is not locked

continuation of the test mode

| Tariff 1,<br>negative active energy<br>(if configured)                    | ышыз Т1<br>00033285 kWh<br>と100と ★                                                       | S or L |
|---------------------------------------------------------------------------|------------------------------------------------------------------------------------------|--------|
| Tariff 2,<br>negative active energy<br>(if configured)                    | <sup>ել</sup> 11<br>11<br>11<br>11<br>11<br>11<br>11<br>11<br>11<br>11<br>11<br>11<br>11 | S or L |
| U-Transformer constant<br>(only with transformer meters)                  | <sup>131213 T1</sup> •₽ <b>F</b><br>00  <br>U-ConSE ★                                    | S or L |
| I-Transformer constant<br>(only with transformer meters)                  | исга Т1 •₽ Е<br>00  <br>I -ConSE ★                                                       | S or L |
| Output constant<br>in Imp./kWh<br>(only with meters with<br>pulse output) | исгоз Т1 -+*<br>1000<br>50.ConSE +                                                       | S or L |
| Pulse length in seconds<br>(only with meters with<br>pulse output)        | 111213 T1 **<br>0.050 SEC<br>SQLEn& *                                                    | S or L |
| Primary address<br>(only with meters with<br>M-Bus/RS485-interface)       | иселя Т1 -#<br>00  <br>18dr ESS *                                                        | S or L |
| Secondary address<br>(only with meters with<br>M-Bus/RS485-interface)     | ۵۱،213 T1<br>00000356<br>2Rdr ESS ★                                                      | S or L |
| Baud rate M-Bus<br>(only with meters with<br>M-Bus/RS485-interface)       | иггіз Т1<br>9600 bd<br>b8Udr8t *                                                         | S or L |
| Error register                                                            | ицеца T1 -+*<br>000000000<br>Error +                                                     | S or L |
| Firmware version                                                          | ицгца Т1<br>30300000<br>UEr Si on                                                        | S or L |

continued on next page

continuation of the test mode

| Activation of the address menu | иселя Т1<br><b>Бо</b><br>Rdr ESS | *  | ° S<br>L | To the next<br>menu option<br>Entry into the address<br>menu (see chapter<br>7.1.3 Address menu) |
|--------------------------------|----------------------------------|----|----------|--------------------------------------------------------------------------------------------------|
| Activation of the edit mode    | иггіз T1<br><b>50</b><br>Есі Е   | •* | ° S<br>L | To the<br>standard display<br>Entry into the edit<br>mode (see chapter<br>7.1.4 Edit mode)       |

Table 10: Test mode

#### 7.1.3 Address menu

The address menu is only available if the meter is equipped with an M-Bus- or RS485interface. In the address menu, the primary address, secondary address and baud rate can be changed.

When the meter leaves the factory it has the following settings (standard):

Primary address: 001

Secondary address: 8 digits with leading zeros, e.g. 00390747 (serial no.) Baud rate: 2400 baud

With a short pressing of the button the menu is switched to the next menu option. With a longer pressing of the button (> 5 seconds) the display switches from every position in the standard menu back to the standard display.

This also happens when the button is not operated for longer than 5 minutes. At the end of the address menu there is the possibility to leave the address menu by means of a long pressing of the button (display "Escape") or, by means of a short pressing of the button to switch to the start of the address menu.

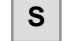

= short pressing of the button (t<sub>operation</sub>< 2 s)

L

= longer pressing of the button (2 s  $\leq$  t<sub>operation</sub> < 5 s)

## Edit example:

In the following table the value for the primary address is changed from 001 to 002. To change the secondary address and the baud rate the following method should be used.

| Address menu                                                  |                                                                                                    |                                                                                                   |
|---------------------------------------------------------------|----------------------------------------------------------------------------------------------------|---------------------------------------------------------------------------------------------------|
| Menu option                                                   | Display                                                                                                    | Button<br>(operation leads to the next<br>menu option if not specified<br>differently)            |
| Activation of the address menu                                | ысга Т1                                                                                                    | STo the next<br>menu optionLEntry into the<br>address menu                                        |
| Primary address<br>(can be set from 0 to 250)                 | ицеца T1 -#<br>00  <br>IRdrESS                                                                                                    | S To the next<br>menu option                                                                      |
| Edit the first digit<br>(digit flashes)                       | щыга Т1 <b>-</b> ₽<br>00  <br>18dr ESS                                                                                                    | S Increase digit by 1                                                                             |
| Edit the second digit<br>(digit flashes)                      | ицеца Т1 • <b>•</b><br>ОО I<br>IRdr ESS                                                                                                    | S Increase digit by 1                                                                             |
| Edit the third digit<br>(digit flashes)                       | иселя Т1 <b>- #</b><br>00:)(<br>18dr ESS                                                                                                    | S Increase digit by 1<br>L For taking over<br>the value                                           |
| Edit the third digit<br>(digit flashes)                       | исеца Т<br>002<br>IRdrESS                                                                                                    | S Increase digit by 1 L For taking over the value                                                 |
| Take over value<br>(all digit flash)                          | Incertain Total States States | S Edit the first digit<br>L Take over the edited<br>value, switch over to<br>the next menu option |
| Secondary address<br>(settable from 0 to 99999999)            | ۵۱213 T1<br>00000356<br>2Rdr ESS                                                                                                    | STo the next<br>menu optionLEdit value                                                            |
| Baud rate M-Bus<br>(can be set to 300, 2400<br>and 9600 Baud) | ицеца Т1<br>9600 Бо<br>6800 гр                                                                                                    | STo the next<br>menu optionLEdit value                                                            |
| Leave address menu<br>and change to the<br>standard display   | BSCAPE                                                                                                    | S       To the start of the menu         L       Leave address menu                               |

Table 11: Error code description

#### 7.1.4 Edit menu<sup>1</sup>

The edit mode is only available for **uncertified meters**. After certification of the meter the values in the edit mode cannot be changed.

The status of the edit menu is shown by a hand symbol in the display:

- flashing hand symbol: Edit mode is active, the edit data can be changed
- continually lit up hand symbol: Edit mode is deactivated, it can however be activated with a configured password function by means of a password
- no hand symbol: Edit mode is deactivated and cannot be activated again

In the edit mode the following parameters can be changed:

- a) Voltage transformer ratio<sup>2</sup> VT 1<sup>3</sup>...999 (only integer values)
- b) Current transformer ratio<sup>2</sup> CT 1<sup>3</sup>...999 (only integer values)

#### Note:

If the transformer factors are changed on a meter which has already registered energy, the valency of the already registered energy remains the same. The new transformer factors are only considered after the changes.

#### c) Digitness of the energy register

The meter resolution can be changed manually via the display controls. Possible values are:

- Direct connection meters: 8.0<sup>3</sup>, 7.1, 6.2
- Connected to transformer meters:

Secondary meters: 6.2, 5.3<sup>3</sup>, 4.4 Primary meters: Value and un

Value and unit result from the set transformer factors for voltage (VT) and current (CT) according to the following table:

| Transformer factor<br>(VT x CT) | Register resolution<br>"high" | Register resolution<br>"default" | Register resolution<br>"low" |
|---------------------------------|-------------------------------|----------------------------------|------------------------------|
| ≥ 1                             | 4.4 kWh                       | 5.3 kWh                          | 6.2 kWh                      |
| ≥ 10                            | 5.3 kWh                       | 6.2 kWh                          | 7.1 kWh                      |
| ≥ 100                           | 6.2 kWh                       | 7.1 kWh                          | 8.0 kWh                      |
| ≥ 1 000                         | 4.4 MWh                       | 5.3 MWh                          | 6.2 MWh                      |
| ≥ 10 000                        | 5.3 MWh                       | 6.2 MWh                          | 7.1 MWh                      |
| ≥ 100 000                       | 6.2 MWh                       | 7.1 MWh                          | 8.0 MWh                      |

Table 12: Digitness of the energy registers

#### d) Pulse values for the pulse output<sup>4</sup>

The value range is dependent on the version.

<sup>&</sup>lt;sup>1</sup> the meter must be connected to voltage

<sup>&</sup>lt;sup>2</sup> with transformer operated meters

<sup>&</sup>lt;sup>3</sup> default value

<sup>&</sup>lt;sup>4</sup> only with secondary outputs

#### e) Pulse duration<sup>4</sup>

The pulse time can be set in to 30 ms, 50 ms or 100 ms depending on the pulse value.

- 30 ms (f<sub>max</sub>= 16.7 Hz)
- 50 ms (f<sub>max</sub>= 10 Hz)<sup>2</sup>
- 100 ms (f<sub>max</sub>= 5 Hz)

With a primary pulse output, the pulse value and the pulse duration cannot be changed. The pulse value is configured to 1 Imp./kWh and the pulse duration is fixed to 500 ms (see chapter 6.4 Outputs on page 16).

#### f) Change password

With a parameterized password function the password can be changed in the range from 000-999 to activate the edit mode.

There are 2 possibilities to lock the edit mode:

#### 1. Can be reactivated via password function

Leave the edit mode with "Close". A continually lit up hand-symbol is shown in the display. By inputting the password you can return back to the edit mode in order to change the edit data.

To input a new password proceed as with the input of the transformer factor.

#### 2. Irreversible

Leave the edit mode with "Close". The hand symbol is not shown in the display. The edit mode cannot be activated anymore to change the edit data.

With a short press of the button you reach the next menu option and with a long press of the button the displayed value is edited. Depending on the meter design a new value will now be displayed. With a short press of the button it is possible to switch to the next value. With a longer press of the button the displayed value is taken over and it is switched over to the next menu option. To set all other values in the edit mode follow the same method.

When entering transformer factors all set digits flash at the end. To take over this new value press the button long.

With a longer pressing of the button the display jumps from every position of the standard menu back to the standard display. This also happens if the button is not operated for longer than 5 minutes.

At the end of the edit mode there are **two possibilities** to exit the edit mode. With a long pressing of the button and the display "Escape" the edit mode can be left. However, the menu can be called up again at any time.

- With the display "Close", with a non-parameterised password function the edit menu is left and the edit status is irrevocably blocked (in hand-symbol in the display). The edit menu can definitely not be called up again. The display switches back to the standard display. In each case the edited data is taken over.
- With the display "Close", with a non-parameterised password function, the edit menu is left, the user can however activate the edit status again with a password (flashing hand-symbol). The display switches back to the standard display. The edited data is taken over.

#### Note:

If the button is not operated for longer than 5 minutes, the display returns to the standard display. Thereby the edit mode is not locked which means the data can be edited again later.

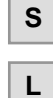

= short pressing of the button ( $t_{operation}$  < 2 s)

= longer pressing of the button (2 s  $\leq$  t\_{operation}< 5 s)

Editing example:

In the following table, as an example, the value for the display digitness of the energy register "Scale" is changed from 8.0 to 7.1. To change the transformer- and S0 constants and also the pulse length the same procedure applies.

If the password function is parameterised and the edit menu is locked with "Close", you must enter a 3 digit password for entry into the edit menu.

| Edit mode                                                |                                             |                                                                                                   |
|----------------------------------------------------------|---------------------------------------------|---------------------------------------------------------------------------------------------------|
| Menu option                                              | Display                                     | Button<br>(operation leads to the next<br>menu option if not specified<br>differently)            |
| Input password (if configure                             | ed)                                         |                                                                                                   |
| Edit the first digit<br>(digit flashes)                  | щена Т1 <b>-+</b> ° <b>г</b><br>000<br>СоdЕ | S Increase digit by 1                                                                             |
| Edit the second digit<br>(digit flashes)                 | ицеца Т1 е<br>ООО<br>LodE                   | S Increase digit by 1<br>L Edit next digit                                                        |
| Edit the second digit<br>(digit flashes)                 | ысеца Т1 • <b>₽ г</b><br>О∭О<br>LodE        | S Increase digit by 1 L Edit next digit                                                           |
| Edit the third digit<br>(digit flashes)                  | ицацај Т1 • <b>-# г</b><br>О Ю<br>СооЕ      | S Increase digit by 1 L Edit next digit                                                           |
| Take over value<br>(all digits flash)                    | ыцаца Т1 <b>•₽ г</b><br>ООО<br>СооЕ         | S Edit the first digit<br>L Take over the edited<br>value, switch over to<br>the next menu option |
| U-Transformer constant<br>(only with transformer meters) | ыгы Т1 •₽ <b>г</b><br>00  <br>U-ConSE       | STo the next<br>menu optionLEdit value                                                            |

continued on next page

continuation of the edit mode

| I-Transformer constant<br>(only with transformer meters)                       | исгіз Т1 •₽<br>00 I<br>I -ConSE            | S To the next<br>menu option<br>L Edit value                                                 |
|--------------------------------------------------------------------------------|--------------------------------------------|----------------------------------------------------------------------------------------------|
| Example: Changing the reg                                                      | gister digitness                           |                                                                                              |
| Display digitness of the energy register                                       | ицеца Т1 •• Г<br>888888880 k W h<br>SCRLE  | S To the next<br>menu option<br>L Edit value                                                 |
| Set value<br>(value flashes)                                                   | ысаца Т1<br>888888880 k W h<br>SCRLE       | S Next value L Take over value                                                               |
| New set value                                                                  | ыцаца Т1<br><b>ТТТТТТТ, I</b> kWh<br>SCRLE | S Next value L Take over value                                                               |
| Output constant<br>in Imp./kWh<br>(only meters with<br>secondary pulse output) | иселя Т1 <b>**</b><br>1000<br>SQConSE      | S To the next<br>menu option<br>L Edit value                                                 |
| Impulse length in seconds<br>(only meters with secondary<br>pulse output)      | ицеца Т1<br>0.050 SEC<br>SQLEn6            | STo the next<br>menu optionLEdit value                                                       |
| Changing password (if par                                                      | ameterised)                                |                                                                                              |
| Change password?                                                               | ulels T1 +* F<br>CHROBE<br>CodE            | S To the display Escape<br>(leave test mode)<br>L Edit password                              |
| First digit flashes                                                            | щена Т1 • <b>*° €</b><br>000<br>0 IdCodE   | Input of the correct<br>password (see table<br>above)                                        |
| Incorrect password                                                             | ицаца Т1 •* т<br>Еггог<br>CodE             | <b>S</b> or <b>L</b><br>To the display Escape<br>(leave test mode)                           |
| Input of new password                                                          | ицеца Т1 •• Г<br>000<br>r ECodE            | Input of new password<br>(see table above)<br>After take over you reach<br>next menu option. |

continued on next page

continuation of the edit mode

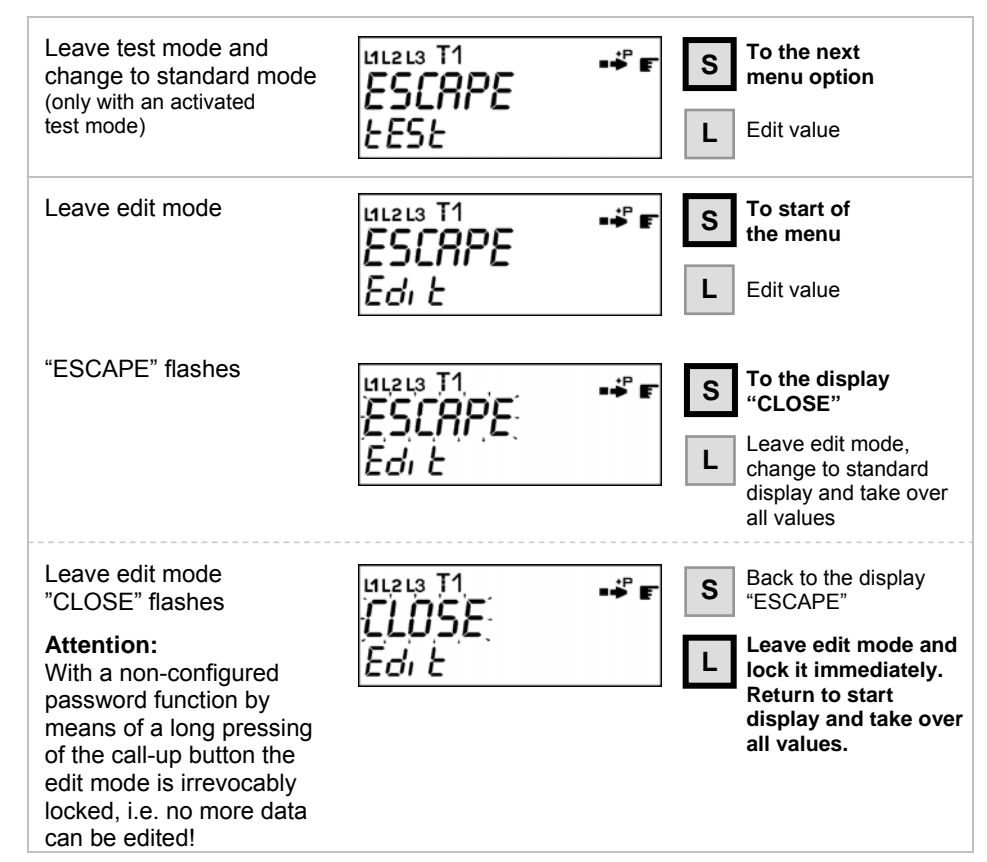

Table 13: Edit mode

# 8 Appendix

# 8.1 EC Declaration of conformity

The manufacturer

BERG Energiekontrollsysteme GmbH Fraunhofer Str. 22 D-82152 Martinsried

certifies that the following products

## **Product designation:**

Electricity meter DCi

are in conformity with the specification of the EC Directive 93/68/EC.

#### Statement relating to EMC Directive (89/336/EC)

The electricity meter conform to the requirements of the EC Directive "Electromagnetic compatibility" 89/336/EC, including those specified in standards EN 5502 2 +A1 +A2 and EN 61000-4-2, -3, - 4, -5, -6, -12.

The following standards are in use:

| EN 62052-11 | Electricity metering equipment (AC) - General requirements, tests and test conditions -<br>Part 11: Metering equipment          |
|-------------|----------------------------------------------------------------------------------------------------|
| EN 62053-21 | Electricity metering equipment (a.c.) - Particular Requirements - Part 21:<br>Static meters for active energy (classes 1 and 2) |
| EN13757-2-3 | Communication systems for meters and remote reading of meters - Part 2: Physical and link layer                                 |
| EN 1434     | Heat meters - Part 3: Data exchange and interfaces                                                                              |

# 8.2 Declaration of Conformity to EC type-examination certificate

The manufacturer

BERG GmbH Fraunhofer Str. 22 D-82152 Martinsried

certifies that the following products

#### **Product designation:**

electricity meter DCi

corresponds the EC type-examination certificate DE-07-MI003-PTB011.

#### Statement relating to Directive 2004/22/EC

The electricity meter conform to the requirements of the Directive 2004/22/EC of the European Parliament and of the Council of 31 March 2004 on measuring instruments (OJ L 135 p. 1), implemented by the Fourth Ordinance for amending the Verification Ordinance dated 8 February 2007 (Federal Law Gazette I, p. 70).

The following standards are in use:

| EN 50470-1 | Electricity metering equipment (a.c.) - Part 1: General requirements, tests and test    |
|------------|-----------------------------------------------------------------------------------------|
|            | conditions - Metering equipment (class indexes A, B and C)                              |
| EN 50470-3 | Electricity metering equipment (a.c.) - Part 3: Particular requirements - Static meters |
|            | for active energy (class indexes A, B and C)                                            |